## **NOTES!**

In case you have problems with authentication, receiving errors such as:

- "empty password"
- "wrong credentials"
- Etc

Perform the following steps:

- 1. Reinstall GIT. Press *NEXT* to all the steps excluding the window where you have to select the terminal emulator (a) and the screen with extra options (b).
  - a. Select the Windows Default console window

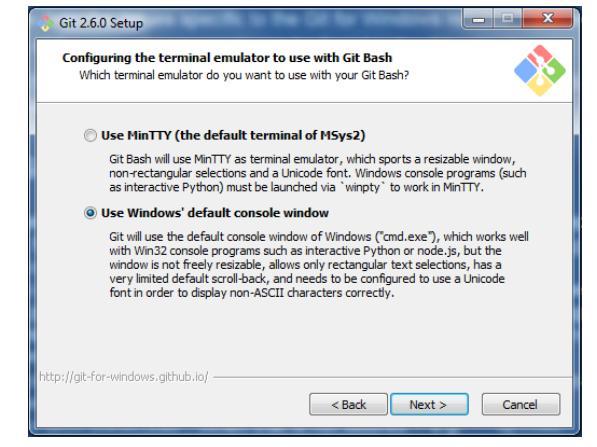

b. on the following screen un-select "Enable Git Credential Manager"

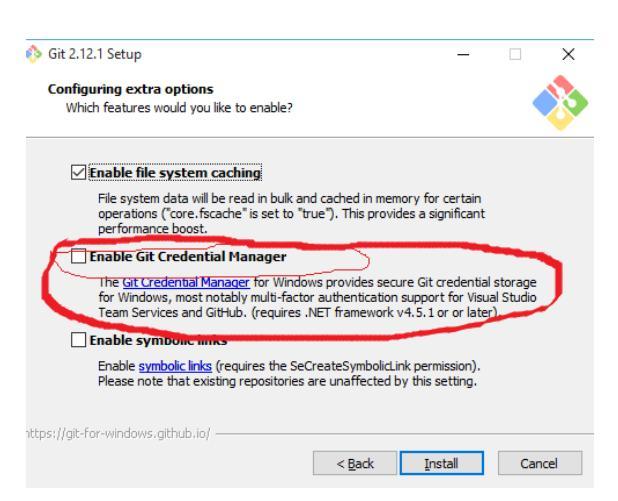

- 2. Try pushing again the project.
- 3. If the login problems persist it might be due to special characters within the password (@#\$%` etc) or due to two-step authentication.